## คู่มือการใช้งานระบบขอสำเร็จการศึกษาผ่านเว็บ

| ข <u>อสำเร็</u> จกา<br>ผ                                                   | รศึกษา<br>่านเว็บ         | PSU           |                                                                                                    |                                                                                                    |
|----------------------------------------------------------------------------|---------------------------|---------------|----------------------------------------------------------------------------------------------------|----------------------------------------------------------------------------------------------------|
|                                                                            |                           | <u>.</u>      | <mark>เนดีต้อนรับเข้าสู่เว็บไซต์ขอสำเร็จการ<br/>ข้อปฏิบัติในการยื่นขอสำเร็จการศึก<br/>๑. นักศึกษาหุกคนที่คาดว่าจะสำเร็จก<br/>ศึกษาที่ b/b๕๕๔ และ ต/b๕๕๔ ต้อ</mark>                                                               | ษาผ่านเว็บ<br>ารศึกษาในภาคการ<br>เงยื่นขอสำเร็จการ                                                 |
| 2011 / 10 / 30 5un 01:43:21 PM<br><u>คู่มือ</u><br><u>งอสำเร็จการศึกษา</u> |                           |               | ศึกษาผ่านเว็บ และหากตรวจสอบว่าข้อ<br>ต้องดีแล้ว ให้นักศึกษาพิมพ์เอกสารอ<br>"ได้ตรวจสอบข้อมูลแล้วว่าถูกต้องทุกง<br>รับรองสำเนาถูกต้อง และนำเอกสารดัง<br>รับนักศึกษาและทะเบียนกลาง                                                 | มมูลของตนเองถูก<br>อกมา เขียนคำว่า<br>ไระการ″ ดงชื่อ<br>งกล่าวมาส่งที่งาน                          |
| <u>ตรวจสอบรายช่อ</u><br><u>แสดงรายชื่อนักศึกษาทั้งหมด</u>                  | ເນັກສູ່ຈະ<br>Student ID : | ະນນ           | ๒. กรุณาตรวจสอบข้อมูลของตนเอง โด<br>ชื่อ ชื่อ และนามสกุล หากข้อมูลไม่ถู<br>คำร้องขอแก้ไขที่งานรับนักศึกษาและเ<br>ด่วนที่สุด เนื่องจากมีผลกับการเสนออนุมี<br>ปริญญาบัตร โดยจะไม่มีการแก้ไขข้อมูลเ<br>บหาวิทยาลัยลบมัติเรือเอาแล้ว | ยเฉพาะคำนำหน้า<br>กต้องให้ติดต่อ ยื่น<br>งะเบียนกลางโดย<br>เัดิปริญญาและใบ<br>ดังกล่าวหลังจากสภา   |
|                                                                            | Identification Number :   | Log in Cancle | ๓. งานรับนักศึกษาและทะเบียนกลาง จะ<br>ราชทานปริญญาบัตรทางเว็บไซต์มหา<br>http://www.phuket.psu.ac.th แล<br>http://www.phuket.psu.ac.th/re<br>ติดตามข่าวพิธีพระราชทานปริญญาบัต<br>ดัง                                              | ะแจ้งข่าวพิธีพระ<br>วิทยาลัย<br>เะเว็บไซด์งานรับ ฯ<br><u>gistra/</u> จึงขอให้<br>ดรจากเว็บไซด์ข้าง |
| UserName : Pass word : Log in                                              |                           |               | <ul> <li>๙. กรุณากรอกข้อมูลที่อยู่ที่สามารถติดต่<br/>สะดวกที่สุดเมื่อส่าเร็จการศึกษาแล้ว</li> <li>๙. นักศึกษาที่มีหนี้สินค่าลงทะเบียน หรือ</li> </ul>                                                                            | อทางไปรษณีย์ได้<br>อหนี้สินอื่น ๆ ให้                                                              |

- 1. เข้า WEB SITE <u>http://regist.phuket.psu.ac.th/g\_graduate/index.aspx</u>
- 2. ใส่รหัสนักศึกษา10หลัก และ รหัสบัตรประชาชน13หลัก

| เข้าสู่ระ                               | ะบบ           |
|-----------------------------------------|---------------|
| Student ID :<br>Identification Number : | 51            |
|                                         | Log in Cancle |

กด Log in

 จะปรากฏชื่อ สกุล และข้อมูลของนักศึกษา ให้นักศึกษาตรวจสอบข้อมูลดังกล่าว หาก พบความผิดพลาด เช่น ชื่อสะกดผิด ให้รีบให้แจ้งงานรับนักศึกษาและทะเบียนกลาง โดยด่วนเนื่องจากชื่อดังกล่าว จะนำไปจัดพิมพ์ใบปริญญาบัตรคลิกที่ปุ่ม "ขอสำเร็จ การศึกษา"

| * กรุณาตรวจสอบข้อมูลของ<br>งานรับนักศึกษาและทะเบี<br>* การไม่ตรวจสอบข้อมูลดัง<br>กล่าวอีก หลังจากสภามหา | เ้กศึกษา โดยเฉพาะ <u>คำนำหน้าชื่อ ชื่อ และนามสกุล</u> ว่าถูกต้องหรือไม่หากไม่ถูกต้อง กรุณาเ<br>นกลางเพื่อทำการแก้ไขด่วน<br>ล่าวให้ถูกต้อง จะมีผลกับการเสนอขออนุมัติปริญญาและใบปริญญาบัตร หรือ จะไม่มีการแก้<br>ทยาลัยอนุมัติปริญญาแล้ว | ติดต่อ<br>ใขข้อมูลดัง |
|----------------------------------------------------------------------------------------------------|----------------------------------------------------------------------------------------------------|-----------------------|
| * หลังจากขอสำเร็จการศึกษ                                                                                | แล้ว ให้ตรวจสอบรายช้อของนักศึกษาอีกครั้งในเมนูตรวจสอบรายชื่อ                                                                                                    |                       |
|                                                                                                    |                                                                                                    |                       |
|                                                                                                    | ข้อมูลนักศึกษา                                                                                                    |                       |
|                                                                                                    | รหัสนักศึกษา : 51                                                                                                    |                       |
|                                                                                                    | ชื่อ - สกุล : นางสาว                                                                                                    |                       |
|                                                                                                    | ขั้นการศึกษา : ปริญญาตรี                                                                                                    |                       |
|                                                                                                    | สาขาวิชา : จีนศึกษา(หลักสูตรนานาชาติ)<br>คณะ : คณะวิเทศศึกษา                                                                                                    |                       |
|                                                                                                    | ขอสำเร็จการศึกษา                                                                                                    |                       |

4. คลิกที่ปุ่ม "ยื่นขอสำเร็จการศึกษา" จะปรากฏหน้าให้นักศึกษากรอกที่อยู่ เมื่อ กรอกเสร็จให้คลิก ปุ่ม "บันทึก"

|    | U        |
|----|----------|
| 51 | : นางสาว |
|    |          |

ยื่นขอสำเร็จการศึกษา

| วันที่ :             | 30/10/2554                          |
|----------------------|-------------------------------------|
| รหัสนักศึกษา :       | 51                                  |
| ชื่อ - สกุล :        | นางสาว                              |
| ภาคการศึกษาที่ขอจบ : | 2                                   |
| ปีการศึกษาที่ขอจบ :  | 2554                                |
| บ้านเลขที่ :         |                                     |
| หมู่:                |                                     |
| ซอย :                |                                     |
| ถนน :                |                                     |
| ตำบล :               |                                     |
| อำเภอ :              |                                     |
| จังหวัด :            |                                     |
| รหัสไปรษณีย์ :       |                                     |
| หมายเลขโทรศัพท์ :    |                                     |
| E_mail:              |                                     |
|                      | * ถ้าไม่มีข้อมูลในช่องใดให้ไส่ขึด(⊸ |

 จะปรากฏหน้าต่างว่า การแก้ไขเรียบร้อยแล้ว ให้นักศึกษาคลิกที่ "พิมพ์สรุป ข้อมูล" เพื่อเข้าสู่พิมพ์ข้อมูลสรุปข้อมูลที่ได้กรอกไป

ท่านได้ยื่นแสดงการขอสำเร็จการศึกษาผ่านเว็บไซต์เรียบร้อยแล้ว

<u>พิมพ์สรุปข้อมูล</u>

<u>กลับหน้าแรก</u>

6. จะปรากฏหน้าต่างข้อมูลที่อยู่ของนักศึกษาที่เพิ่งกรอกไปในระบบ และปรากฏ หน้าต่างสำหรับการพิมพ์ขึ้นมา ให้เลือกเครื่องprinterที่ต้องการแล้วกดOKเพื่อ ทำการพิมพ์

| ขอสำเร็จการศึกษา |                                                                                                    |                                                    |
|------------------|----------------------------------------------------------------------------------------------------|----------------------------------------------------|
| <b>ผ่านเว็บ</b>  | PSU                                                                                                    | MART                                               |
|                  | ข้อมูลนักศึกษา                                                                                                    |                                                    |
| รหัสนัก          | วันที่ : 30/10/2554<br>ศึกษา : 51                                                                                                    |                                                    |
| ชื่อ -<br>เค     | - สกุล : นางสาว                                                                                                    |                                                    |
| ภาคการศึกษา      | Printer<br>Name: HP Color LaserJet CP2020 Serie                                                                                                    | es PCL6    Properties                              |
| ปีการศึกษา       | Status:         Offline: 0 documents waiting           Type:         HP Color LaserJet CP2020 Serie           Where:         172.19.51.46_2           Comment:         Comment: | s PCL6                                             |
| บ้า              | Print range                                                                                                    | Copies<br>Number of copies: 1 -<br>123 123 Collate |
|                  | พิมพ์กรอบ<br>อย่างที่แสดงบนหน้าจอ     กรอบที่เลือก     แต่ละกรอบแยกหน้า                                                                                                    | OK Cancel                                          |

7. หากต้องการพิมพ์อีกครั้ง สามารถกดที่ปุ่ม "Print this page" ที่ด้านล่างของหน้าจอ หน้าต่างสำหรับการพิมพ์จะปรากฏขึ้นมา

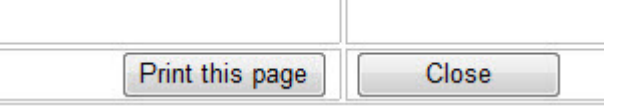

- เมื่อพิมพ์ออกมาหากตรวจสอบว่าถูกต้องดีแล้ว ให้นักศึกษา เขียนคำว่า "ได้ ตรวจสอบข้อมูลแล้วว่าถูกต้องทุกประการ" ลงชื่อรับรองสำเนาถูกต้อง บน กระดาษที่ได้พิมพ์ออกมา และนำเอกสารดังกล่าวมาส่งที่งานรับนักศึกษาและ ทะเบียนกลาง มหาวิทยาลัยสงขลานครินทร์ วิทยาเขตภูเก็ต
- 9. คลิกที่ปุ่ม "Close" เพื่อปิดหน้าจอนี้

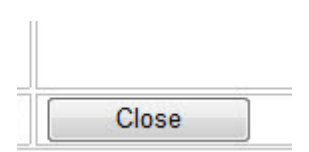

10.คลิกที่ปุ่ม "กลับหน้าแรก" เพื่อออกจากระบบ

ท่านได้ยื่นแสดงการขอสำเร็จการศึกษาผ่านเว็บไซต์เรียบร้อยแล้ว

<u>พิมพ์สรุปข้อมูล</u>

<u>กลับหน้าแรก</u>